## **EEB** Niedersachsen

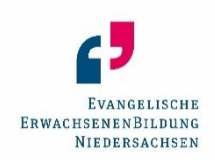

### Leitfaden zur Online-Anmeldung von Veranstaltungen

So geht's:

Die Zugangsdaten für Ihre Erstanmeldung erhalten Sie durch Ihre zuständige EEB Regionalstelle Niedersachsen Mitte. Bitte rufen Sie uns an oder schreiben Sie eine Mail: EEB Niedersachsen Mitte, Knochenhauerstr. 33, 30159 Hannover E-Mail: <u>eeb.hannover@evlka.de</u> Tel. 0511/1241-662 oder 663

Folgen Sie dann dem Link <u>https://extranet.eeb-niedersachsen.de/index.php</u> oder geben Sie diesen in Ihrem Browserfenster ein. Der versendete Link zur Erstregistrierung ist 8 Stunden gültig.

| ← → Ø fi extranet.eeb-niedersachsen.de/index.php                                 | ¢ D • 8                                                                                             |
|----------------------------------------------------------------------------------|----------------------------------------------------------------------------------------------------|
|                                                                                  |                                                                                                    |
|                                                                                  | EVANGELISCHE                                                                                        |
|                                                                                  | ErwachsenenBildung<br>Niedersachsen                                                                 |
| HOME SEMINARSUCHE LOGI                                                           |                                                                                                    |
|                                                                                  |                                                                                                    |
|                                                                                  |                                                                                                    |
| Veranstaltungen bu                                                               | ichen und verwalten                                                                                 |
| Seminarsuche / Teilnahme-Anmeld                                                  | 11n#                                                                                                |
| Über die Seminarsuche erhalten Sie Info                                          | mationen zu unseren Veranstaltungen und können sich zur gewünschten Veranstaltung anmelden. Das     |
| funktioniert ganz einfach ohne Login.                                            |                                                                                                    |
| fie helpen bevelte Zugengedeten 3                                                |                                                                                                    |
| sie naben bereits zugangsdatenr                                                  |                                                                                                    |
| Wenn Sie sich mit ihrem bestehenden Ko                                           | nto anmelden, können Sie                                                                            |
| <ul> <li>ihre persönlichen Daten einsehen o</li> </ul>                           | der ändern                                                                                          |
| <ul> <li>ihre Teilnahme an Veranstaltungen</li> </ul>                            | verwalten                                                                                           |
| Kooperationspartner:innen und Kur                                                | sleitungen mit Zugangsdaten können Anträge für Veranstaltungen in Kooperation mit der EEB anmelden. |
| 7ugangedatan arhaltan Sie in Ihrar EEB (                                         | tanionalstalla odar Sia bönnan Sia nar E-Mail anfordarn hai aah njadarrachran@aulka da              |
| Lugangstaten einarten sie in nier LLS i                                          | авоннихене опе, зне коннен зне het с-иман анноглен. Вен сектиелетаритен беликогле                   |
|                                                                                  |                                                                                                    |
|                                                                                  |                                                                                                    |
| Evangelische Erwachsenenbildung Niedersachse<br>Odeonstr. 12, 30159 Hannover     | n (EEB) Datenschutz<br>Impressum                                                                    |
|                                                                                  | Teilnahmebedingungen (AGB)                                                                          |
| € → Ø 🛱 extranet.eeb-niedersachsen.de/index.php?module=011800&mode=show_overview | en 🖈 D   🛧   💶                                                                                      |
|                                                                                  |                                                                                                    |
|                                                                                  |                                                                                                    |
|                                                                                  | Evangelische<br>Fewarikenen Bit ning                                                                |
|                                                                                  | Niedersachsen                                                                                       |
| ZURÜCK                                                                           |                                                                                                    |
|                                                                                  |                                                                                                    |
|                                                                                  |                                                                                                    |
|                                                                                  | Login                                                                                               |
|                                                                                  | Kontaktieren Sie ihre zuständige EEB-Geschäftsstelle, um Zugangsdaten zu<br>anholten                |
|                                                                                  |                                                                                                    |
|                                                                                  | E-Mail-Adresse                                                                                      |
|                                                                                  |                                                                                                    |
|                                                                                  | Passwort                                                                                            |
|                                                                                  | - Abore the anti-centry (met inverse)                                                               |
| Zunitek                                                                          | tininggen                                                                                           |
| Zaruck                                                                           |                                                                                                    |
|                                                                                  |                                                                                                    |
|                                                                                  |                                                                                                    |

Klicken Sie auf **LOGIN** und melden Sie sich mit Ihren Zugangsdaten an.

### Klicken Sie im Menü auf MEINE ANTRÄGE

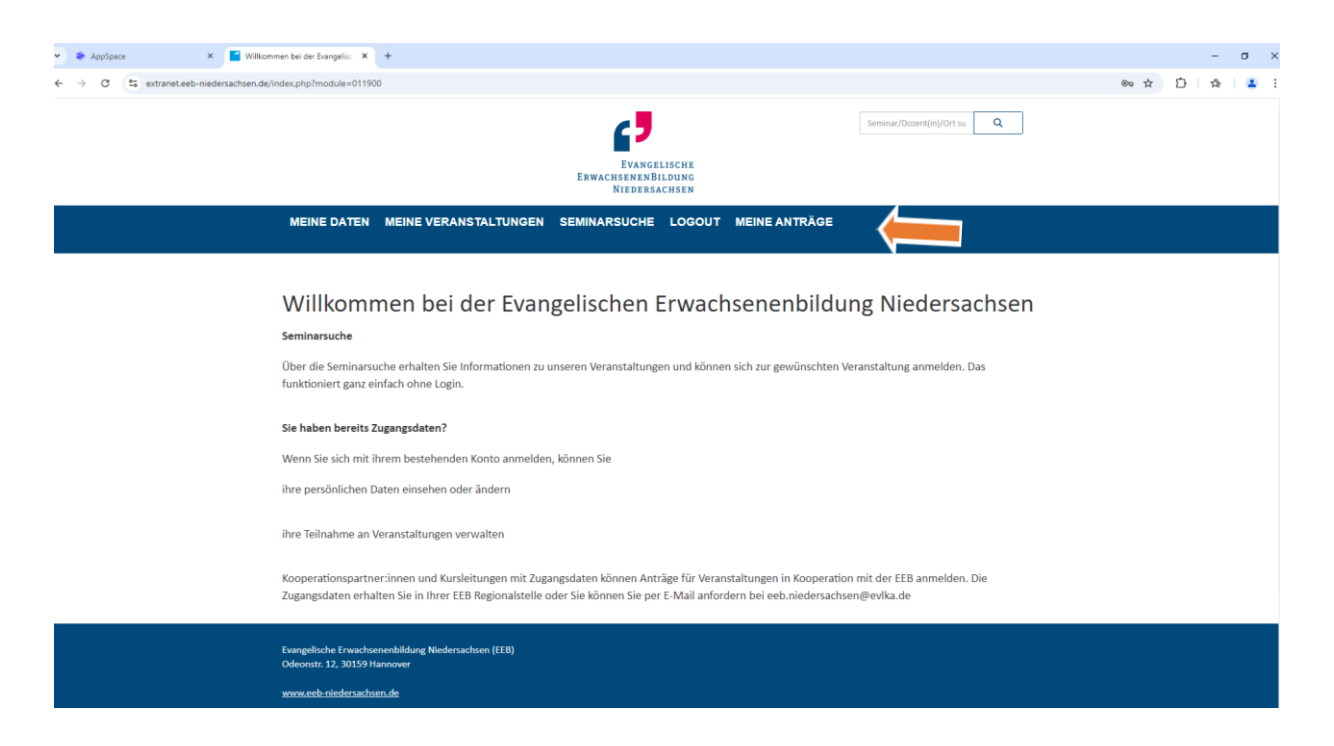

Bei der Erstanmeldung eines Kurses wählen Sie bitte "**Neuen Antrag einreichen"**. Bei Wiederholungsanträgen stehen alle bereits von Ihnen durchgeführten Veranstaltungen für Sie als Vorlage zur Verfügung und können über das Auswahlfenster "**Bitte wählen Sie einen Antrag"** ausgesucht werden. Klicken Sie nun auf "**Vorlage wählen".** Die Eingabemaske öffnet sich.

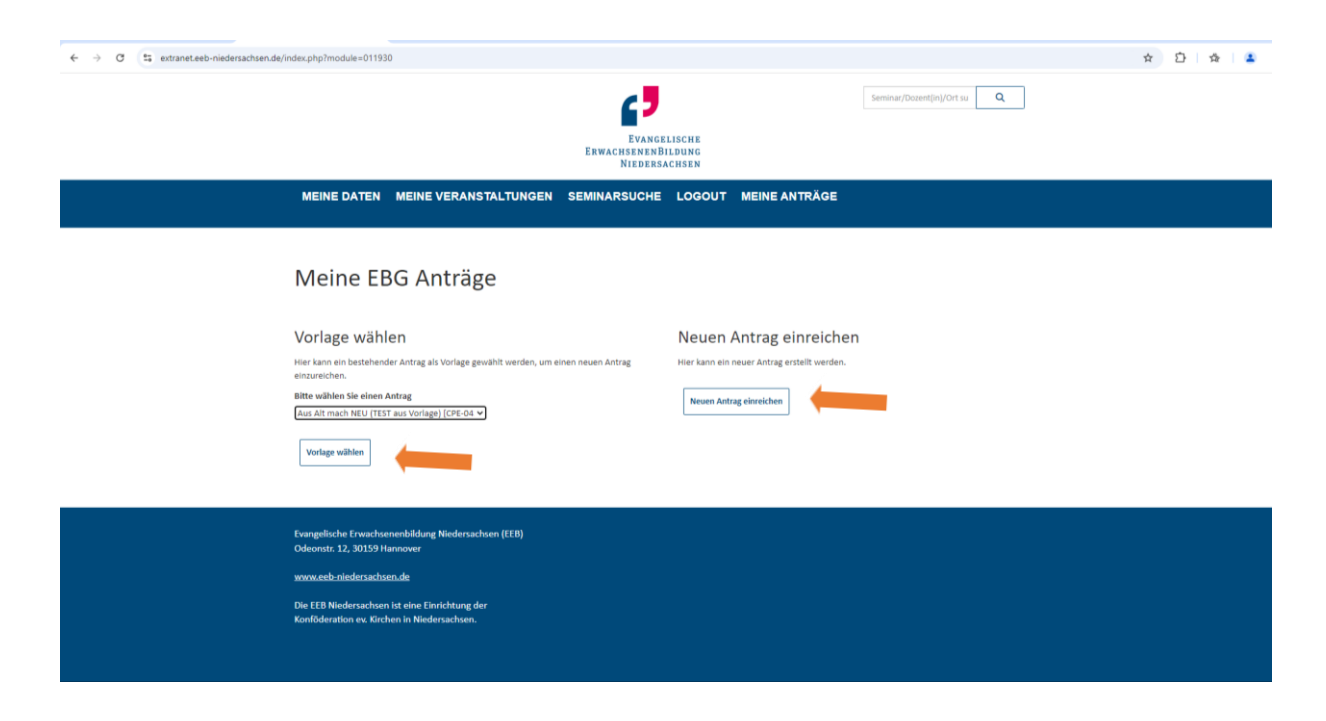

Füllen Sie im weiteren Schritt die vorgegeben Felder aus. Mit \* gekennzeichnete Felder sind Pflichtfelder. Beachten Sie dazu auch die Ausfüllanleitung unterhalb der hier dargestellten Eingabemaske.

| Neuen Antrag eir | reichen |
|------------------|---------|
|------------------|---------|

| <b>Institution</b><br>Test Kooperationspartner:in (TEST)<br>Testesch 2a<br>26100 Musterhausen |                                                                 |               |                            |
|-----------------------------------------------------------------------------------------------|-----------------------------------------------------------------|---------------|----------------------------|
| Thema *                                                                                       |                                                                 |               |                            |
| Zielgruppe *                                                                                  | 1   Erwachsene                                                  | ~             |                            |
| Programmablauf                                                                                |                                                                 |               |                            |
| Ausschreibung *                                                                               |                                                                 |               |                            |
| Zielsetzung der Veranstaltung                                                                 |                                                                 |               |                            |
| Termindaten                                                                                   |                                                                 |               |                            |
| Anzahl Tage *                                                                                 | 1                                                               |               |                            |
| Beginn Datum, Zeit *                                                                          | tt.mm.jjjj                                                      |               | O                          |
| Ende Zeit *                                                                                   |                                                                 |               | O                          |
| Serien-Typ                                                                                    | manuell                                                         | Generieren    |                            |
| Bildungsurlaub <b>O</b><br>Kursgebühr *<br>Name/Preis €<br>Kommentar                          | Standard 0                                                      | zzgl. MwSt. v | 19% ¥                      |
| Neuen Preis hinzufügen                                                                        |                                                                 |               |                            |
| Tagungsstätte *                                                                               | Bitte Tagungsstätte mit vollständiger Anschrift im Textfeld ein | itragen.      |                            |
| Kursleitung *                                                                                 | Bitte Kursleitung mit vollständiger Anschrift im Textfeld eintr | agen.         |                            |
| Zusätzliche Referent:innen                                                                    |                                                                 |               |                            |
| Anmerkungen                                                                                   |                                                                 |               | é                          |
| * sind Pflichtfelder!                                                                         |                                                                 |               | Ansaben prüfen             |
|                                                                                               |                                                                 |               | - and a second the special |

# <u>Ausfüllanleitung</u>

| Thema*               | Geben Sie den Titel Ihrer Veranstaltung ein                                            |  |  |
|----------------------|----------------------------------------------------------------------------------------|--|--|
| Zielgruppe*          | Auswahl über den Pfeil rechts                                                          |  |  |
| Programmablauf       | Inhalte der Veranstaltung/des Kurses formlos als Text<br>oder in Stichpunkten eingeben |  |  |
| Ausschreibung        | Ankündigungstext für die EEB Website                                                   |  |  |
| Zielsetzung          | Lernziel der Veranstaltung/des Kurses                                                  |  |  |
|                      |                                                                                        |  |  |
| Termindaten          |                                                                                        |  |  |
| Anzahl der Tage*     | Als Zahl eintragen                                                                     |  |  |
| Beginn Datum / Zeit* | Kalender- und Uhrzeit-Button wählen oder ausfüllen                                     |  |  |
| Ende Zeit*           | Uhrzeit-Button wählen oder ausfüllen                                                   |  |  |
| Serientyp            | Über den Pfeil rechts wählen                                                           |  |  |

**Zum Abschluss der Zeitplanung immer den Button GENERIEREN drücken.** Sie erhalten dann die komplette Zeitplanung für Ihren Kurs auf dem Bildschirm und können diese manuell anpassen.

| Bildungsurlaub          | Wenn ja, anklicken                                                                                             |
|-------------------------|----------------------------------------------------------------------------------------------------|
| Kursgebühr*             |                                                                                                    |
| Name/Preis              | Ggfs. ausfüllen (Achtung: MwSt. inkl., exkl. oder auf 0 setzen)                                                |
| Kommentar               | Bei Bedarf, <i>bspw. inkl. Material</i>                                                                        |
| Neuen Preis hinzufügen  | Bei Bedarf anklicken, falls es unterschiedliche<br>Gebührensätze gibt. Es öffnet sich ein weiteres Eingabefeld |
| Tagungsstätte*          | Tagungsstätte mit vollständiger Anschrift eingeben                                                             |
| Kursleitung*:           | Kursleitung mit vollständiger Anschrift eingeben                                                               |
| Zusätzl. Referent:innen | Ggfs. Vor- und Zunamen eintragen                                                                               |
| Anmerkungen             | Bei Bedarf ausfüllen                                                                                           |
| Angaben prüfen          | Das System prüft, ob alle erforderlichen Felder gefüllt sind                                                   |
| Antrag absenden         | Übermittelt den aktuellen Antrag und bringt sie auf den<br>Eingangsbildschirm zurück                           |

|                                          |                                                                                    |                                             |   | - |    |  |
|------------------------------------------|------------------------------------------------------------------------------------|---------------------------------------------|---|---|----|--|
| ← → C s extranet.eeb-niedersachsen.de/ir | idex.php?module=011930                                                             |                                             | Ĥ | Ð | মি |  |
|                                          | <b>C</b>                                                                           | Seminar/Dozent(in)/Ort su                   |   |   |    |  |
|                                          | Evan(                                                                              | *** *****                                   |   |   |    |  |
|                                          | Erwachsenen                                                                        | IBLISCHE<br>BILDUNG<br>SACHSEN              |   |   |    |  |
|                                          | MEINE DATEN MEINE VERANSTALTUNGEN SEMINARSUCH                                      |                                             |   |   |    |  |
|                                          |                                                                                    |                                             |   |   |    |  |
|                                          |                                                                                    |                                             |   |   |    |  |
|                                          | Ihr Antrag wurde erfolgreich übermittelt.                                          |                                             |   |   |    |  |
|                                          | Maina EBG Anträge                                                                  |                                             |   |   |    |  |
|                                          | Mellie Ebo Antrage                                                                 |                                             |   |   |    |  |
|                                          | Vorlage wählen                                                                     | Neven Antrag einreichen                     |   |   |    |  |
|                                          | Hier kann ein bestehender Antrag als Vorlage gewählt werden, um einen neuen Antrag | Hier kann ein neuer Antrag erstellt werden. |   |   |    |  |
|                                          | einzureichen.                                                                      |                                             |   |   |    |  |
|                                          | Bitte wählen Sie einen Antrag<br>Aus Alt mach NEU (TEST aus Vorlage) [CPE-04 🗸     | Neuen Antrag einreichen                     |   |   |    |  |
|                                          |                                                                                    |                                             |   |   |    |  |
|                                          | Vorlage wählen                                                                     |                                             |   |   |    |  |
|                                          |                                                                                    |                                             |   |   |    |  |
|                                          | Fuanealischa Frusechsananhildung Niadassachsan (FFB)                               |                                             |   |   |    |  |

#### So geht es weiter:

Ihr Antrag wird direkt an Ihre zuständige EEB-Regionalstelle Niedersachsen Mitte in Hannover übermittelt. Sie erhalten nach Prüfung durch die zuständige pädagogische Mitarbeiterin eine Bestätigung oder Information zu Ihrem Antrag sowie Unterlagen zur Kursabrechnung. Nach Beendigung der Veranstaltung senden Sie diese Unterlagen bitte ausgefüllt zurück.

#### Bei Rückfragen stehen wir Ihnen sehr gern zur Verfügung.

EEB Niedersachsen Mitte, Knochenhauerstr. 33, 30159 Hannover E-Mail: <u>eeb.hannover@evlka.de</u> Tel. 0511/1241-662 oder 663

Vielen Dank!